# UPLOADING AN ASSIGNMENT

Westfield State University

# Uploading an Assignment Step 1: Log into your LiveText account

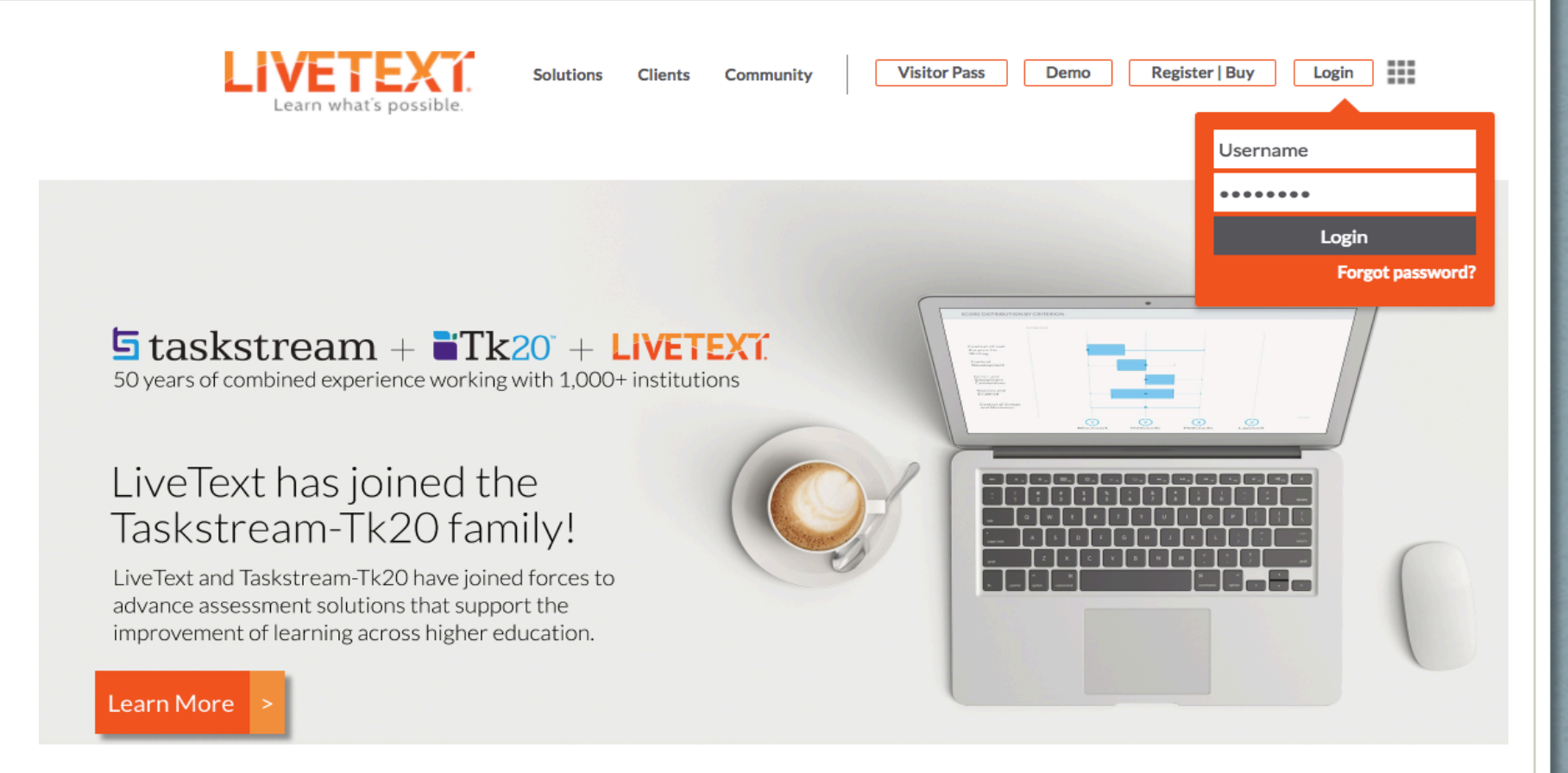

# Uploading an Assignment Step 2: Click the "Begin Assignment" button

| LIVETEX                                      | ï         |         |               |              |         |           |                | Welcome, WSU Student                                                                                                    |
|----------------------------------------------|-----------|---------|---------------|--------------|---------|-----------|----------------|----------------------------------------------------------------------------------------------------|
| Field Experience                             | Dashboard | Courses | LiveText Docs | File Manager | Reviews | Forms     | Community      | Tools                                                                                                    |
| Assignments                                  |           |         |               | Term MAST    |         | Course MC | <b>100 - 4</b> | Recent Files                                                                                                    |
| Demonstration Not submitted Begin Assignment | Assign    |         |               |              |         |           |                | Art Practicum Portfolio Template-Spring 20<br>16<br>Portfolio Modified Jan 14, 2016<br><u>Constructivist Classroom.jpg</u><br>Uploaded Jan 14, 2016<br><u>Contructivist Classroom.gif</u><br>Uploaded Jan 14, 2016 |
| MC 100 - Section MC                          | 100       |         |               |              |         |           |                | More Documents More Files                                                                                                    |

# Uploading an Assignment Step 3: Click the "Attach" button

| Demonstration Assignment                 |                                                         |
|------------------------------------------|---------------------------------------------------------|
| Assignment Details<br>Description        | This assignment is designed for demonstration purposes. |
|                                          |                                                         |
| Assignment Submission<br>Attachment List | Attach                                                  |
| Comment                                  |                                                         |

# Uploading an Assignment Step 4 (Option 1): Click the "Upload" button

| shboard  | Courses                         | LiveText Docs                             | File Manager            | Reviews       | s Forms   | s Comm | unity  | lools |      |
|----------|---------------------------------|-------------------------------------------|-------------------------|---------------|-----------|--------|--------|-------|------|
| > MC 109 | Attach Res                      | ources to Assignme                        | nt                      |               |           |        | ×      |       |      |
| ssigni   | <ul> <li>LiveText Do</li> </ul> | ocuments () File Manager                  | . <mark>↑</mark> Upload |               |           |        |        |       |      |
| ment [   |                                 |                                           |                         | Resources 1-5 | 5 of 37 1 | 2 3 4  | 5 🕨    |       |      |
| Desc     | View Label                      | My Work                                   |                         |               | Filter    | All    | •      |       |      |
|          | •                               | 1 <u>Title</u>                            | Ţ                       | ype           | 37        | Opt    | ion 2: | 1     |      |
|          |                                 | Art Practicum Portfolio Te<br>Spring 2016 | mplate- P               | ortfolio      | You       | may a  | also s | selee | ct a |
|          |                                 | Biology Practicum Portfoli<br>2015        | io - Spring P           | ortfolio      | doc       | cumen  | it yoi | ı ha  | ve   |
| t Subm   |                                 | Biology Practicum Portfoli                | io -Test                |               | previ     | ously  | uplo   | ade   | d or |
| Attachme |                                 | <u>Blank Document</u>                     | с                       | ourse         | C         | reated | l in y | our   |      |
| Co       |                                 |                                           |                         |               |           | acc    | ount   |       |      |
|          |                                 |                                           |                         |               |           | Attach | Cancel |       |      |
|          |                                 |                                           |                         |               |           |        |        |       |      |

# Uploading an Assignment Step 5: Click the "Browse" button

| iboaru   | Courses        | Live lext Docs       | File Manager | Reviews | Forms | Community  | loois |
|----------|----------------|----------------------|--------------|---------|-------|------------|-------|
|          |                |                      |              |         |       |            |       |
| > MC 100 | 4 Accignmente  | Accignment Details   | _            | _       |       | _          |       |
|          | Attach Reso    | urces to Assignme    | ent          |         |       |            | ×     |
| signr    | ⊖LiveText Doci | uments 🔿 File Manage | r 🕂 Upload   |         |       |            |       |
|          | Browse vour co | omputer to upload:   |              |         |       |            |       |
| nent C   | Browse No      | file selected.       |              |         |       |            |       |
|          | Up to 1 GB ir  |                      |              |         |       |            |       |
| Desc     |                |                      |              |         |       |            |       |
|          |                |                      |              |         |       |            |       |
|          |                |                      |              |         |       |            |       |
|          |                |                      |              |         |       |            |       |
|          |                |                      |              |         |       |            |       |
|          |                |                      |              |         |       |            |       |
| Subm     |                |                      |              |         |       |            |       |
|          |                |                      |              |         |       |            |       |
| ttachme  |                |                      |              |         |       |            |       |
| Co       |                |                      |              |         |       |            |       |
| 00       |                |                      |              |         | Atta  | ach Cancel |       |
|          |                |                      |              |         |       |            |       |
|          |                |                      |              |         |       |            |       |

### Uploading an Assignment Step 6: Select the file and click "Open"

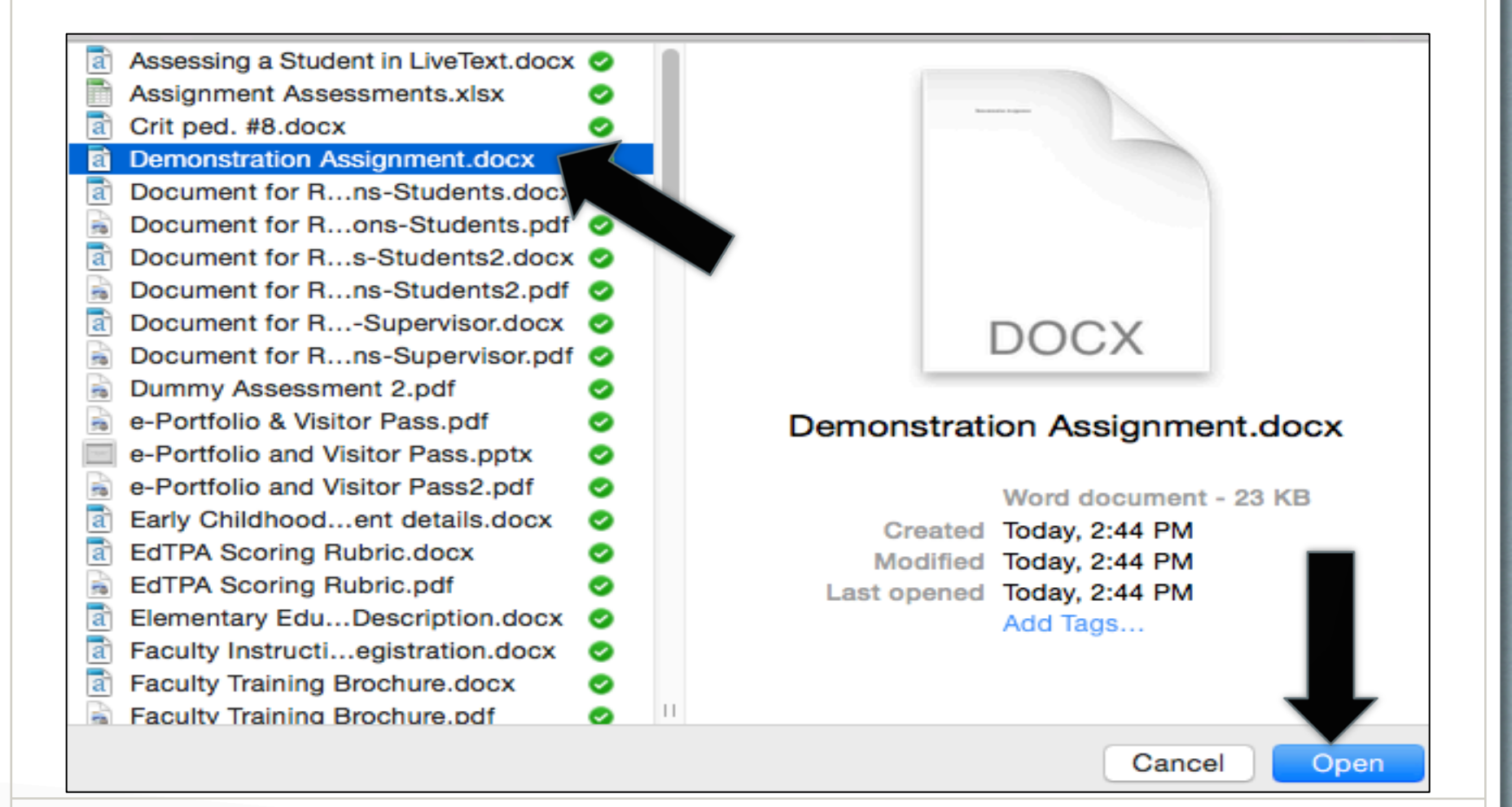

### Uploading an Assignment Step 7: Click the "Attach" button

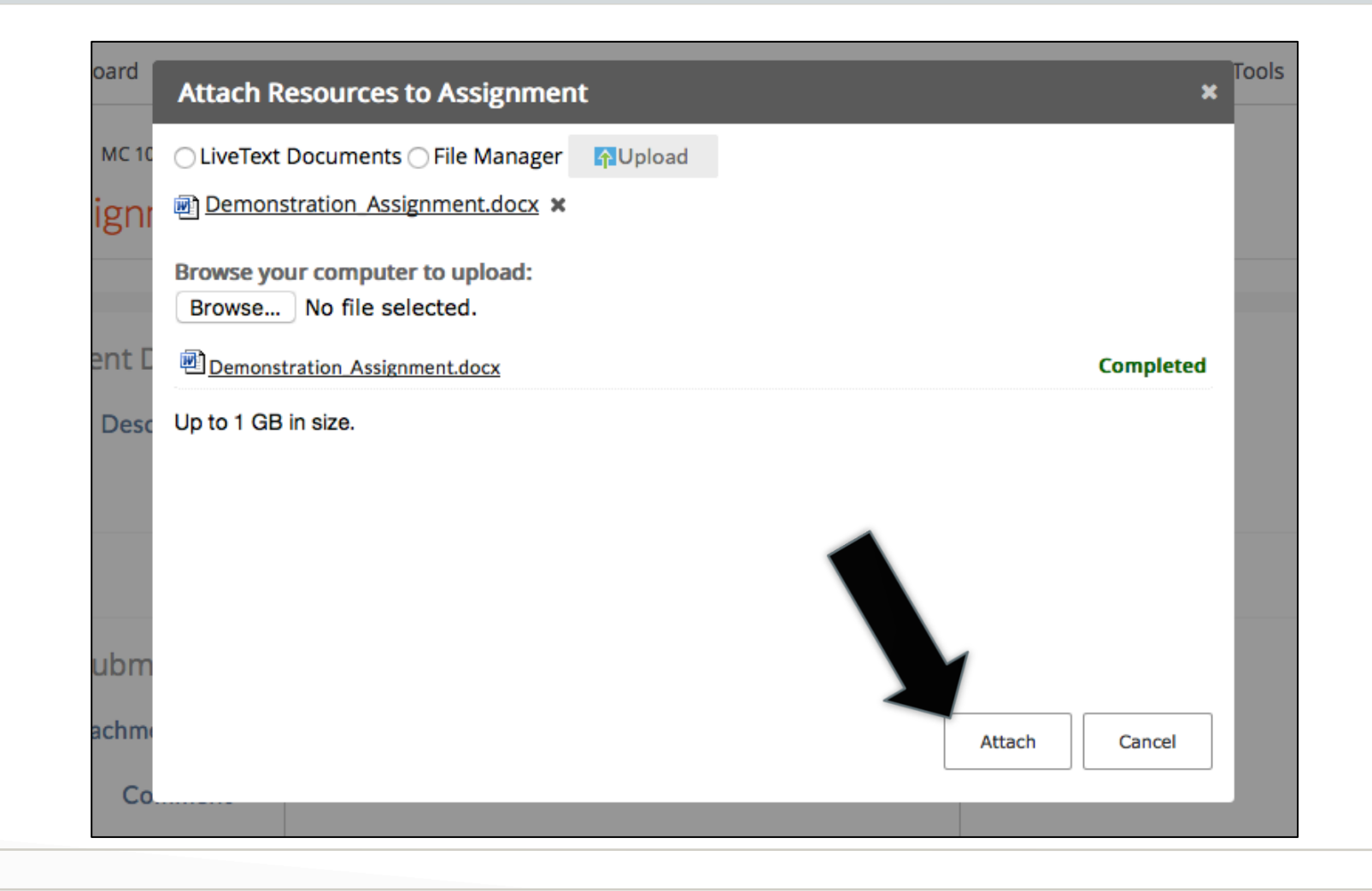

|                                                              | Uploading an Assignment                                    |      |
|--------------------------------------------------------------|------------------------------------------------------------|------|
| Step 8                                                       | : Click the "Submit Assignment"                            |      |
|                                                              | button                                                     |      |
|                                                              |                                                            |      |
| Assignment Submission                                        |                                                            |      |
| Attachment List                                              | 🗈 Demonstration_Assignment.docx_0.02M 🕹 🗙                  |      |
|                                                              | Attach                                                     |      |
| Comment                                                      |                                                            |      |
|                                                              | Submit Assignment         Canada                           | icel |
| In some case<br>only need to<br>comments bo<br>uploading a c | es you might<br>write in the<br>ox instead of<br>document. |      |

# Uploading Assignment: Confirmation Screen

| Demonstration Assignment                                          |                                                            |                               |
|-------------------------------------------------------------------|------------------------------------------------------------|-------------------------------|
| Congratulations! Your assignment has been submitted to            | your instructor.                                           |                               |
| Assignment Details                                                |                                                            | Awaiting Assessment           |
| Documents                                                         | 回 Demonstration Assignment.docx 0.02M                      |                               |
| Description                                                       | This assignment is designed for demonstration purpo        | oses.                         |
|                                                                   |                                                            | Show More >                   |
| At this point yo<br>your assignmen<br>to do so. Not af<br>though. | u can withdraw<br>t if you would like<br>ter deadline date | Withdraw Submission ⑦ Go Back |